1. Type **lsaccess.me/logout** in your browser address field (NOT THE SEARCH FIELD), press Enter.

| $\leftarrow \rightarrow$ C $\textcircled{a}$ | ♀ Isaccess.me/logout        |      |
|----------------------------------------------|-----------------------------|------|
| About Store                                  | 仓                           |      |
|                                              | Google                      |      |
|                                              | Q Search Field              | ×    |
|                                              | Google Search I'm Feeling I | ucky |
|                                              |                             |      |

2. Click "Login again?"

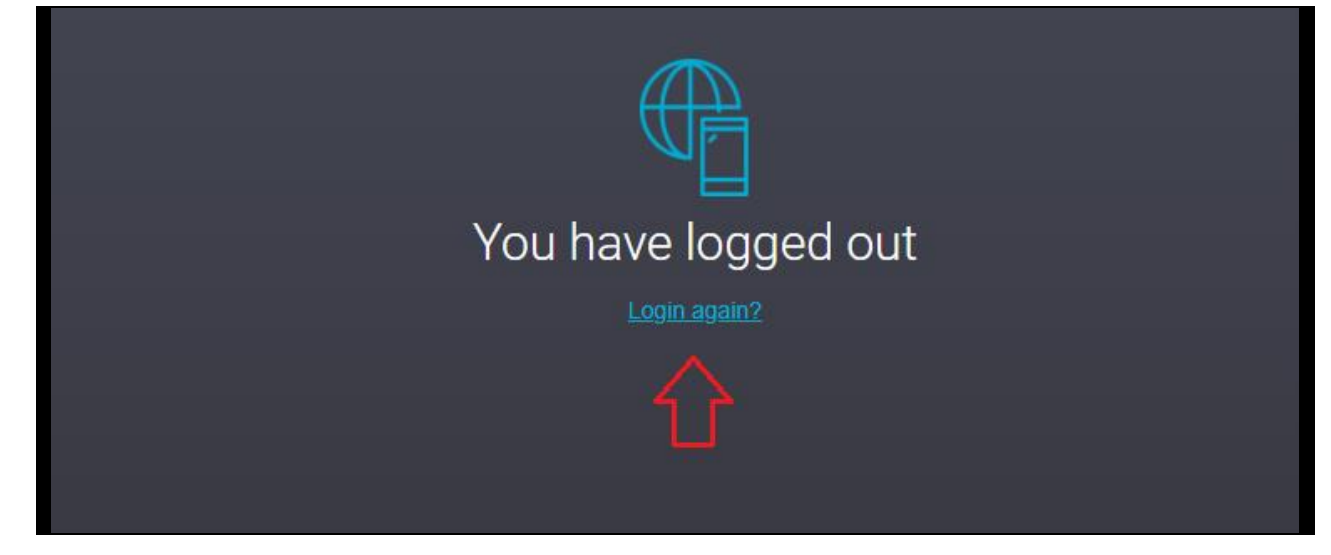

3. Enter your Microsoft Windows username, password, and then click "Authenticate".

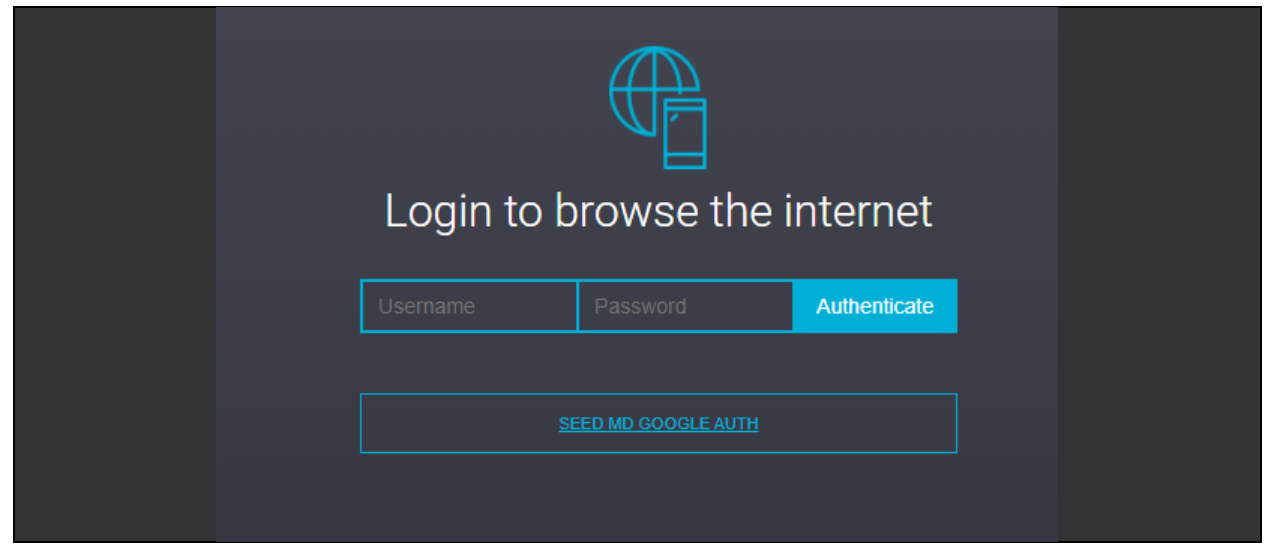

After authenticating, you should be to access the blocked website.

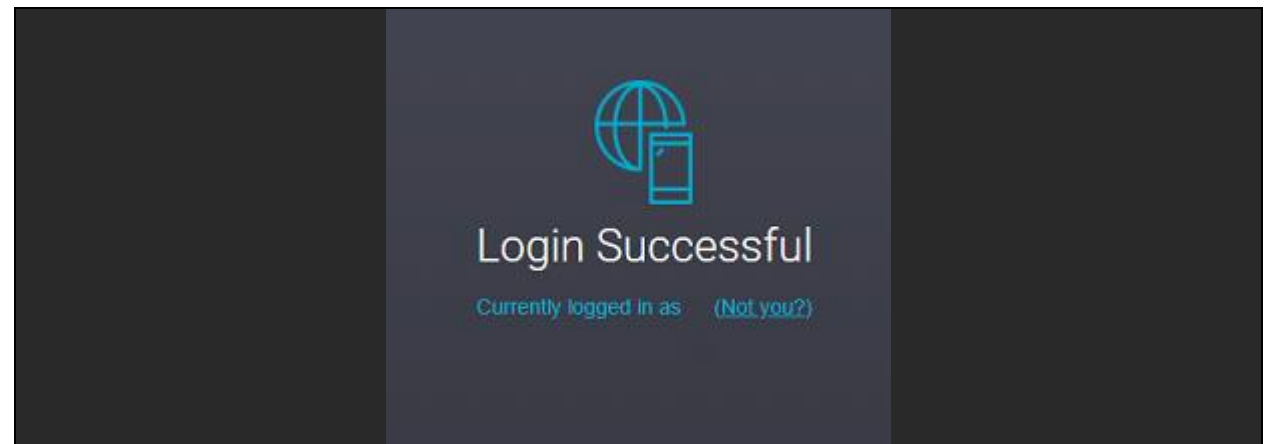